## HOW TO CREATE AN INSTAGRAM BUSINESS ACCOUNT

What's one of the best social media platforms to share images and videos? Instagram!

Whether you make a post, share on your reel or create a story, Instagram is an excellent space to build your brand visually. This is why we recommend creating an Instagram account for your agency – plus, it can help increase your Search Engine Optimization (SEO) and grow your audience.

Follow these steps to get your business on Instagram:

- 1. Download the Instagram app on a handheld device or visit <u>www.Instagram.com</u>.
- 2. Within the app or on the browser, tap **Sign Up.** Enter your agency email or phone number and tap **Next.**

If you have a Facebook account with the email or phone number you entered, you'll be asked if you want to sign up with your Facebook account. This means that your Facebook and Instagram will be linked. This doesn't mean that every time you post on Facebook that same post will show up on Instagram, but you will have that option. We recommend linking your accounts if you have an agency Facebook page because it makes it easier to manage both accounts.

(If you don't have an agency Facebook page or don't want to link them, that's perfectly fine – you'll have the ability to change this later on.)

- 3. Create a **password**.
- 4. Add your **full agency name** (for example, we use "Foremost Insurance Group") as the name for your profile.
- 5. Create a **user name** with your full agency name or whatever you can get that's available and recognizable (for example, ours is "@foremostinsurance"). If the user name you enter is available, a green check mark will appear next to it this means you're good to go!
- 6. Now that your account is created, upload a **profile picture!** For brand recognition and consistency, we recommend using your agency's logo.

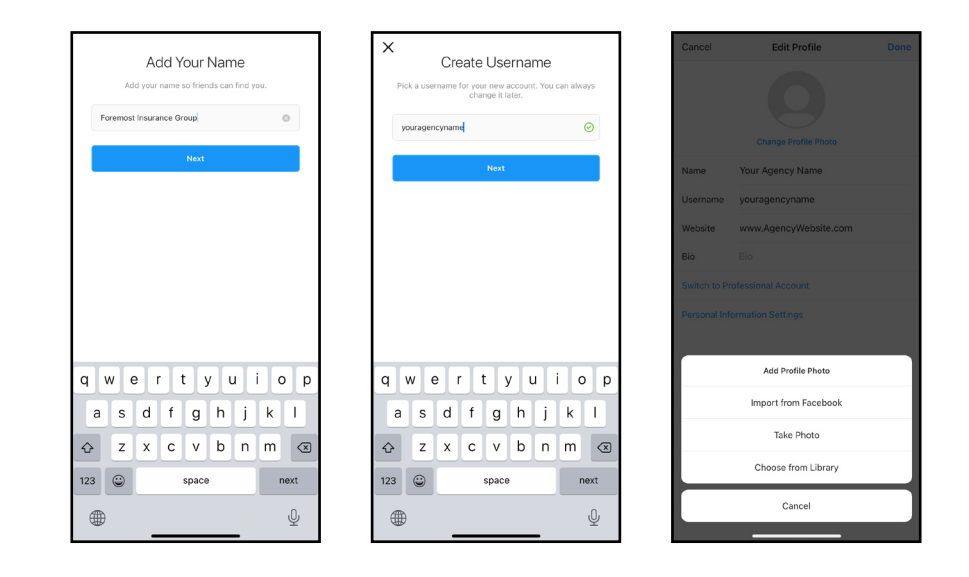

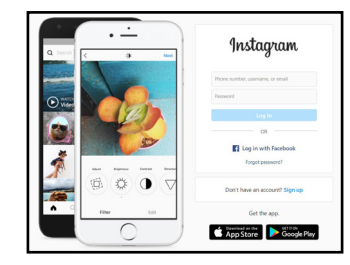

| < | Enter Phone or Email |       |   |
|---|----------------------|-------|---|
|   | Phone                | Email | _ |
|   | Email@Agency.com     | 0     |   |
|   | Next                 |       |   |
|   |                      |       |   |
|   |                      |       |   |

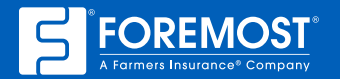

7. One of the great things about Instagram is that you don't have to have a personal account to create a business account. Once your account is ready, you can simply switch it to a business account by going to **Settings**, then **Account**, then click **Switch to Professional Account**.

| + foremostinsurance ~ =     | < Settings                                                                                                    | < Account                      |
|-----------------------------|----------------------------------------------------------------------------------------------------|--------------------------------|
| View Professional Dashboard | Q Search                                                                                                    | Personal Information >         |
| C Sattinge                  | 😥 Update Messaging                                                                                                    | Saved >                        |
|                             | +A Follow and Invite Friends                                                                                                    | Close Friends >                |
| Archive                     | (D) Your Activity >                                                                                                    | Language                       |
|                             | Notifications >                                                                                                    | Captions                       |
| D Your Activity             | Privacy >                                                                                                    | Contacts Syncing               |
| ໂລລີ QR Code                | Security >                                                                                                    | Sharing to Other Apps >        |
| Saved                       | <b>€</b> <sup>1</sup> <sup>£</sup> Ads >                                                                                                    | Cellular Data Use              |
| 🗜 Cart                      | Account Account | Original Photos                |
| Orders and Payments         | D Help                                                                                                    | Request Verification >         |
| Close Friends               | (i) About >                                                                                                    | Posts You've Liked             |
|                             | FACEBOOK 9000                                                                                                    | Branded Content Tools >        |
| +S Discover People          | Accounts Center                                                                                                    | Switch to Professional Account |
| Voting Information Center   | Control settings for connected experiences across instagram, the<br>Facebook app and Messenger, including story and post sharing and<br>location in                                                                                                    | Add New Professional Account   |
| Update Messaging            |                                                                                                    |                                |
|                             | Logins                                                                                                    |                                |
|                             |                                                                                                    |                                |

- 8. Select **"Insurance Company"** as your business category. You have the option to display your business category on your phone. If you're not sure if you want to display it, you can always change this later. Then click **Done.**
- 9. You'll be asked "Are You a Business?" choose **Business**, not Creator. Then click **Next.**

| Choose a category that best describes what you do.<br>You'll have the option to display or hide this on your<br>profile. | Are You a Business?<br>Based on the category you selected, you may be a<br>business. You can edit this anytime. |
|----------------------------------------------------------------------------------------------------|----------------------------------------------------------------------------------------------------|
| Q Insurance Company                                                                                                    | Business<br>Best for retailers, local businesses, brands, organizations<br>and service providers.               |
| Display on Profile                                                                                                    | Creator<br>Les for public figures, content producers, artists and<br>influencers.                               |
| Done                                                                                                    | Next                                                                                                    |

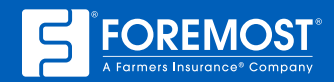

10. Fill in all contact information and add a short bio. Then you'll be ready to explore Instagram, start posting and find opportunities to connect with customers!

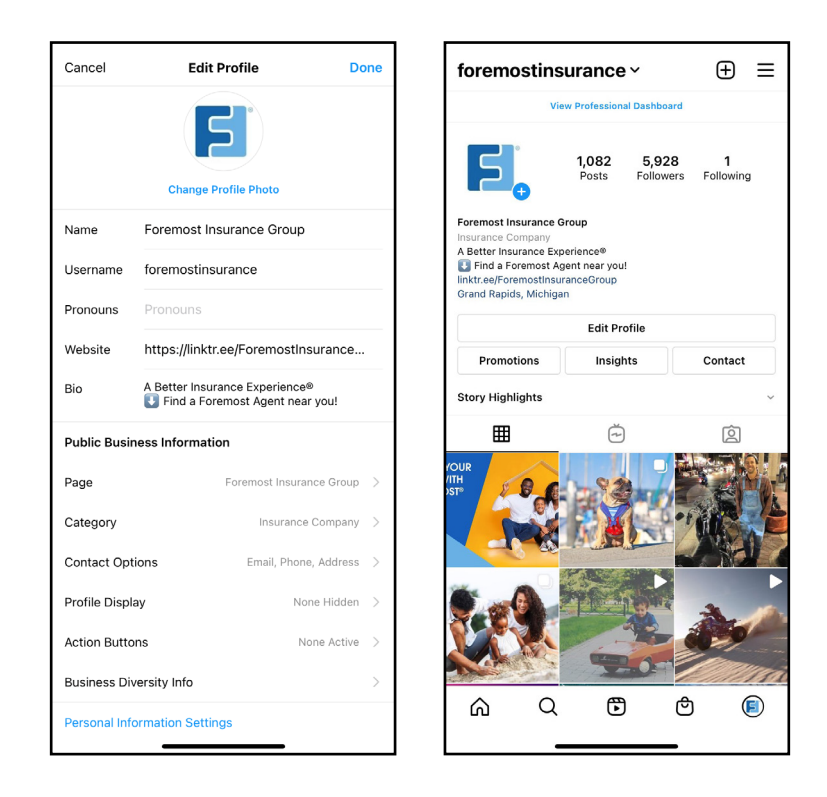

Visit **SocialMediaSuitcase.com** for more digital marketing resources.

Proprietary. The information in this job aid is based on experience, research and opinions from the Foremost<sup>®</sup> Insurance Group. The content of this job aid is not affiliated or approved by Instagram, Facebook or any other website, search engine or social media platforms or services. 9021111 08/21

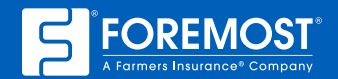

A Better Insurance Experience.